## 9.2 Manage Pell Origination

**Purpose:** Use this document as a reference on how to manage the Pell Origination process using ctcLink.

Audience: Financial Aid staff

Use the Pell Origination page to review results of Pell origination.

• You must have at least one of these local college managed security roles:

- ZD FA Director
- ZD FA Pell Prcs
- ZD FA Pell Pymnt Prcs
- ZZ FA Pell Prcs
- ZZ FA Pell Processor

If you need assistance with the above security roles, please contact your local college supervisor or IT Admin to request role access.

## **Manage Pell Origination**

## Navigation: NavBar > Navigator > Financial Aid > Pell Payment > Manage Pell Payment

- 1. The Pell Origination search page displays.
- 2. Enter the **ID**.
- 3. Enter Academic Institution.
- 4. Enter Aid Year.
- 5. Select the **Search** button.

| Pell Origination                                                                              |
|-----------------------------------------------------------------------------------------------|
| Enter any information you have and click Search. Leave fields blank for a list of all values. |
| Find an Existing Value                                                                        |
| Search Criteria                                                                               |
|                                                                                               |
| ID begins with V 201251644 Q                                                                  |
| Academic Institution = V WA171 Q                                                              |
| Aid Year = 🗸 2018 Q                                                                           |
| Pell Origination ID begins with 🗸                                                             |
| Last Name begins with V                                                                       |
| First Name begins with V                                                                      |
|                                                                                               |
| Search Clear Basic Search 🖾 Save Search Criteria                                              |
| No matching values were found.                                                                |

- 6. The Pell Origination tab displays.
- 7. Use the Pell Information page to review or change the Pell processing status.
- 8. The **Pell Trans Stat** (Pell transaction status) field is set to **Ready** if the Generate Pell Data process has not been run yet. Otherwise, the status should say **Transmitted**, indicating that the COD XML file has been created for this record during the Generate Pell Data process.
- 9. The **Pell Orig Stat** (Pell origination status) field is set to **Originate** if the Generate Pell Data process has not be run yet. Otherwise, the status should say **Transmitted**, indicating that the COD XML file has been created for this record during the Generate Pell Data process.
- 10. Select the **Pell Info** link.

| Wa          | atson, Noel<br>Aid Year 2018 | 2017-2018 Financ    | ial Aid Year     |            | ID 2012<br>Institution WA1 | 251644 🧐                      | *        |         |                 |
|-------------|------------------------------|---------------------|------------------|------------|----------------------------|-------------------------------|----------|---------|-----------------|
|             | Pel                          | I Origination ID 66 | 4626838CH2012012 | 251644     | Pell II                    | Reporting 003793              |          |         |                 |
|             | Pell Info                    | Orig                | Status           |            | Pell Tra                   | nsac Status Ready             |          | × 04    | /30/2018 3:10PM |
|             | Update Pe                    | II Origination      |                  |            | Pell Origina               | ation Status Accepted         |          | × 04    | /30/2018 3:10PM |
|             |                              |                     |                  |            | Pell                       | MRR Status                    |          | $\sim$  |                 |
|             |                              |                     |                  |            |                            | Personalize   Find   View All | 2 🔣      | First 🕚 | 1-2 of 5 🛞 Last |
| Org Detail  | Setup Info                   | Other Information   |                  |            |                            |                               |          |         |                 |
| riginal SSN | Name Code                    | Attended Pell ID    | Action Code      | Total Pell | Additional Pell            | ED Verification Status Code   | Pell EFC | Sec EFC | Citizen Ovrd    |
| 03-14-7362  | CH                           | 003793              | Accepted         | \$5920.00  | N                          | N                             | \$0      |         |                 |
| 03-14-7382  | CH                           | 003793              | Accepted         | \$5920.00  | N                          | N                             | \$0      |         |                 |
|             |                              |                     |                  |            |                            |                               |          |         |                 |

- 11. The Pell Information page displays.
- 12. Select the **OK** button.

| Pell Information                      |                                     |                     |
|---------------------------------------|-------------------------------------|---------------------|
| Pell Processing Status Reported to ED | Pell Student Level Override         |                     |
| Transaction Num                       | Low T & F Flag                      | $\sim$              |
| Effective Date                        | Academic Calendar                   | ~                   |
| Effective Sequence 0                  | Payment Methodology                 | $\checkmark$        |
| Academic Career                       | Hours/Credits in Acad Year          |                     |
| Primary Academic Program              | Weeks in Program Acad Year          |                     |
| Academic Plan                         | Incarcerated Code                   | ~                   |
| OK Cancel                             | □ Originate Offered Awards □ Origin | nate Max Pell Award |

- The Pell Origination tab displays.
   Select the **Orig Status** link.

|                                                                                                    | <b>★</b><br>፼ (₽) | 251844 🤗 1<br>171                                                 | ID 2012<br>Institution WA1 |                         | cial Aid Year           | 2017-2018 Financ                                | tson, Noel<br>Aid Year 2018   | Wa                                          |
|----------------------------------------------------------------------------------------------------|-------------------|-------------------------------------------------------------------|----------------------------|-------------------------|-------------------------|-------------------------------------------------|-------------------------------|---------------------------------------------|
|                                                                                                    |                   | O Reporting 003793                                                | Pell ID                    | 51644                   | 64626838CH2012012       | Il Origination ID 6                             | Pel                           |                                             |
| 04/30/2018 3:10PM                                                                                                    |                   | nsac Status Ready                                                 | Pell Tran                  |                         | g Status                | Ori                                             | Pell Info                     |                                             |
| 04/30/2018 3:10PM                                                                                                    |                   | ation Status Accepted                                             | Pell Origina               |                         |                         | ell Origination                                 | Update Pe                     |                                             |
|                                                                                                    |                   | MRR Status                                                        | Pell N                     |                         |                         |                                                 |                               |                                             |
|                                                                                                    |                   |                                                                   |                            |                         |                         |                                                 |                               |                                             |
| 🚯 1-2 of 5 🕑 Las                                                                                                    | 2   🔣 F           | Personalize   Find   View All                                     |                            |                         |                         |                                                 |                               |                                             |
| 🐠 1-2 of 5 🛞 Las                                                                                                    | 🗐 🔣 F             | Personalize   Find   View All                                     |                            |                         |                         | Other Information                               | Setup Info                    | Org Detail                                  |
| <ul> <li>1-2 of 5 E Las</li> <li>C Citizen Ovn</li> </ul>                                                                                                    | Pell EFC S        | Personalize   Find   View All<br>ED Verification Status Code      | Additional Pell            | Total Pell              | Action Code             | Other Information<br>Attended Pell ID           | Setup Info<br>Name Code       | Org Detail<br>Driginal SSN                  |
| <ul> <li>1-2 of 5 <ul> <li>Las</li> <li>C Citizen Ovr</li> <li>C Citizen Ovr</li> <li></li></ul></li></ul> | Pell EFC S        | Personalize   Find   View All<br>ED Verification Status Code<br>N | Additional Pell<br>N       | Total Pell<br>\$5920.00 | Action Code<br>Accepted | Other Information<br>Attended Pell ID<br>003793 | Setup Info<br>Name Code<br>CH | Org Detail<br>Driginal \$\$N<br>203-14-7362 |

- 15. The Pell Orig Action Detail page displays.
- 16. Select the **Return** link.

| PE | ELL ORIG ACTI    | ON DETAIL                                   |                            |                                       |
|----|------------------|---------------------------------------------|----------------------------|---------------------------------------|
|    |                  | Pell Origination ID 664626838CH201201251644 | Total Pell Award \$6907.00 |                                       |
|    | Pell Origination | n Action Detail                             |                            | Find   View All First 🚯 1 of 1 🛞 Last |
|    | Seq              | Code:                                       | Date                       |                                       |
|    |                  | Document ID:                                | User CTC_JMERRILL          | Origination Message                   |
|    |                  |                                             |                            |                                       |
|    |                  |                                             |                            |                                       |
|    |                  |                                             |                            |                                       |
|    |                  |                                             |                            |                                       |
|    |                  |                                             |                            |                                       |
|    |                  |                                             |                            |                                       |
|    |                  |                                             |                            |                                       |
| -  |                  |                                             |                            |                                       |
| L  | Return           |                                             |                            |                                       |

- 17. The Pell Origination page displays.
- 18. Select the **Setup Info** tab.
- 19. The Setup Info data displays.
- 20. It shows additional origination information, such as the first date on which the student was enrolled in an eligible program, if the tuition and fees are low (low T&F flag), and the COA used to calculate the Pell award amount.

| Pell Origination<br>Watso<br>Aio | Pell Djsb<br>on, Noel<br>d Year 2018 | 2017-2018 Finance    | ial Aid Year    |            | ID 201251644<br>Institution WA171 | 0<br>14                  | ★<br>፼ ⊚   |                        |
|----------------------------------|--------------------------------------|----------------------|-----------------|------------|-----------------------------------|--------------------------|------------|------------------------|
|                                  | Pe                                   | II Origination ID 66 | 4626838CH201201 | 251644     | Pell ID Reporti                   | ng 003793                |            |                        |
| P                                | ell Info                             | Orig                 | ) Status        |            | Pell Transac Stat                 | us Ready                 |            | 04/30/2018 3:10PM      |
| [                                | Update P                             | ell Origination      |                 |            | Pell Origination Stat             | Accepted                 |            | ✓ 04/30/2018 3:10PM    |
|                                  |                                      |                      |                 |            | Pell MRR Stat                     | us                       |            | ✓                      |
|                                  |                                      |                      |                 |            | Perso                             | nalize   Find   View All | 💷   🔜 🛛 Fi | irst 🕚 1-2 of 5 🕑 Last |
| Org Detail S                     | etup Info                            | Other Information    | [TTT]           |            |                                   |                          |            |                        |
| Pell Enroll Dt                   |                                      | Low T & F Flag       | Trans Num       | Pay Method | Pell COA                          | Sched Pell               | Weeks Calc | Weeks Acad Yr          |
| 07/03/2017                       |                                      |                      | 1               |            | \$17717.00                        | 5920                     |            |                        |
| 07/03/2017                       |                                      |                      | 1               |            | \$17717.00                        | 5920                     |            |                        |
|                                  | leturn to Sea                        | rch 🖹 Notify         |                 |            |                                   |                          |            |                        |

- 21. Select the **Other Information** tab.
- 22. The **Other Information** tab displays.
- 23. It has additional origination information, such as the incarceration status (IncarcerCd), or, if a change has been made, any previous ISIR transaction, EFC, secondary EFC, or COA.

| Pell Origination         Pell Djsbursement         Pell Djsb/Career           Watson, Noel         Aid Year         2018         2017-2018         Financial Aid Year | ID 201251844<br>Institution WA171 | <mark>⊘ ★</mark><br>₩ ₩ ©             |                         |
|----------------------------------------------------------------------------------------------------|-----------------------------------|---------------------------------------|-------------------------|
| Pell Origination ID 664626838CH201201251644                                                                                                    | Pell ID Reporting 003793          |                                       |                         |
| Pell Info Orig Status                                                                                                    | Pell Transac Status Ready         | · · · · · · · · · · · · · · · · · · · | 04/30/2018 3-10PM       |
| Update Pell Origination                                                                                                    | Pell Origination Status Accepted  | · · · · · · · · · · · · · · · · · · · | 04/30/2018 3:10PM       |
|                                                                                                    | Pell MRR Status                   | · · · · · · · · · · · · · · · · · · · | 2                       |
| Org Detail Setup Info Other Information                                                                                                    | Personalize                       | Find   View All   🔄   🔜               | First 🕚 1-2 of 5 🕑 Last |
| Hours Credits Paid Hours Credits In Acad Yr Incarcerated Code Acad Calendar                                                                                           | Ed Flags Prev I SIR Transac       | Prev EFC Prev Sec E                   | EFC Code Prev COA ATB   |
|                                                                                                    | Ed Flags                          |                                       | ATB                     |
|                                                                                                    | Ed Flags                          |                                       | ATB                     |
| Return to Search Source Notify Pell Origination   Pell Disbursement   Pell Disb/Career                                                                                |                                   |                                       |                         |

- 24. Select the **Pell Disbursement** Tab.
- 25. The Pell Disbursement tab displays.
- 26. Review the **Disbursement Detail** tab information.

| Watson, No<br>Aid Yea                                       | oel<br>r 2018 201          | 7-2018 Financia                                             | al Aid Year                                                        | h                                                    | ID 20125164<br>nstitution WA171                  | 4                                                        |                                                  |                                                                                                    |
|-------------------------------------------------------------|----------------------------|-------------------------------------------------------------|--------------------------------------------------------------------|------------------------------------------------------|--------------------------------------------------|----------------------------------------------------------|--------------------------------------------------|----------------------------------------------------------------------------------------------------|
|                                                             | Pell Origination           | on ID 6646268                                               | 38CH2012012516                                                     | 44                                                   |                                                  |                                                          |                                                  |                                                                                                    |
| Disbursement D                                              | etail <u>C</u> OD          | Info 💷                                                      |                                                                    |                                                      | Personal                                         | ize   Find   View                                        | All 🖓 🎫 I                                        | First 🖤 1-6 of 6 🖤 Last                                                                                         |
| Item Type                                                   | Disbt ID                   | Pell Disbt<br>Amount                                        | Pell Disbt Date                                                    | Pell Actual Disbt Date                               | Pell Disbt Status                                | Action Code                                              | Pell YTD Disbt                                   |                                                                                                    |
|                                                             |                            |                                                             | 0010010047                                                         | 07/02/2017                                           | Disburged                                        | Assessed                                                 | 2027.00                                          | Dishumon at Datail                                                                                              |
| 911000000000                                                | 01                         | \$987.00                                                    | 06/23/2017                                                         | 01102/2011                                           | Disburseu                                        | Accepted                                                 | 9867.00                                          | Dispursement Detail                                                                                             |
| 911000000000                                                | 01                         | \$987.00<br>\$1973.00                                       | 09/10/2017                                                         | 09/14/2017                                           | Disbursed                                        | Accepted                                                 | \$2960.00                                        | Disbursement Detail                                                                                             |
| 911000000000<br>911000000000<br>911000000000                | 01<br>02<br>03             | \$987.00<br>\$1973.00<br>\$1974.00                          | 09/10/2017                                                         | 09/14/2017                                           | Disbursed                                        | Accepted<br>Accepted                                     | \$2960.00<br>\$4934.00                           | Disbursement Detail<br>Disbursement Detail<br>Disbursement Detail                                               |
| 911000000000<br>911000000000<br>911000000000<br>91100000000 | 01<br>02<br>03<br>04       | \$987.00<br>\$1973.00<br>\$1974.00<br>\$986.00              | 09/10/2017<br>09/10/2017<br>12/24/2017<br>03/23/2018               | 09/14/2017<br>12/27/2017<br>03/27/2018               | Disbursed<br>Disbursed<br>Disbursed<br>Disbursed | Accepted<br>Accepted<br>Accepted                         | \$2960.00<br>\$4934.00<br>\$5920.00              | Disbursement Detail<br>Disbursement Detail<br>Disbursement Detail                                               |
| 91100000000<br>91100000000<br>91100000000<br>91100000000    | 01<br>02<br>03<br>04<br>04 | \$987.00<br>\$1973.00<br>\$1974.00<br>\$986.00<br>\$-986.00 | 08/23/2017<br>09/10/2017<br>12/24/2017<br>03/23/2018<br>04/30/2018 | 09/14/2017<br>12/27/2017<br>03/27/2018<br>03/27/2018 | Disbursed<br>Disbursed<br>Disbursed<br>Disbursed | Accepted<br>Accepted<br>Accepted<br>Accepted<br>Accepted | \$2960.00<br>\$4934.00<br>\$5920.00<br>\$6907.00 | Disbursement Detail<br>Disbursement Detail<br>Disbursement Detail<br>Disbursement Detail<br>Disbursement Detail |

- 27. Select the **COD Info** Tab.
- 28. The COD Info tab displays.
- 29. Review the **COD Info tab** information.

| Watson, No<br>Aid Year | el<br>r 2018 201 | 7-2018 Financial Aid Ye | ear          | ID 201251844<br>Institution WA171 | <b>⊘</b><br>≌     |                |
|------------------------|------------------|-------------------------|--------------|-----------------------------------|-------------------|----------------|
| F                      | ell Originati    | on ID 664626838CH20     | 1201251644   |                                   |                   |                |
|                        |                  |                         |              | Personalize   Find   View All     | 🖉   🔣 🛛 First 🕚 1 | -6 of 6 🛞 Last |
| Disbursement Det       | tail COD I       | nfo 🚥                   |              |                                   |                   |                |
| tem Type               | Disbt ID         | COD Disbt Num           | COD Disb Seq | COD Disbt Amount                  | Enroll School Cod | e              |
| 911000000000           | 01               | 1                       | 1            | 987.00                            |                   | GEPL Detail    |
| 91100000000            | 02               | 2                       | 1            | 1973.00                           |                   | GEPL Detail    |
| 911000000000           | 03               | 3                       | 1            | 1974.00                           |                   | GEPL Detail    |
| 911000000000           | 04               | 4                       | 1            | 986.00                            |                   | GEPL Detail    |
| 911000000000           | 04               | 4                       | 2            |                                   |                   | GEPL Detail    |
|                        | 0.4              | 5                       | 4            | 1073.00                           |                   | GEPL Detail    |

30. The process to review the results of the Create Pell Origination is now complete.31. End of procedure.